### ¿Qué es SmartVoucher?

SmartVoucher es un instrumento basado en la web que guía a usted, el viajero, a través de una serie de preguntas fáciles, sobre usted y su viaje (y sus dependientes (según corresponda)). Sus respuestas a estas preguntas ayudan a rellenar su DD1351-2 y otras formas necesarias. El instrumento solicita a los viajeros que carguen documentos de respaldo que se enviarán de forma segura y electrónica con su cupón de viaje.

#### ¿Dónde se encuentra SmartVoucher?

SmartVoucher está disponible en los Quick Links (enlaces rápidos) de myPay (mi pago), "SmartVoucher – Complete a DD 1351-2" o directamente en https://smartvoucher.dfas.mil/voucher/.

| ← → C                                                                                                    | ☆ \varTheta : |
|----------------------------------------------------------------------------------------------------|---------------|
| 🚻 Apps 🔇 e8iz 📒 Imported From IE 🐲 DFAS Portal Home 📋 TP goDocs 🗈 TP goDocs TEST 📳 SmartVoucher TEST 🎁 CVR - Teams |               |
| myPay 💫 Accessibilitry/Section 508 Security FAQ Quick Links Contact Us STAY CONNECTED WITH DFAS 🕨 🕇                |               |
|                                                                                                    |               |

#### ¿Cómo accedo a SmartVoucher?

Inicie sesión con CAC (tarjeta de acceso común) <u>O</u> myPay nombre de usuario y contraseña / PIN (número de identificación personal).

| Login with myPay Username and Password                                                                                                    | Login with DoD CAC                                                                                                    |
|----------------------------------------------------------------------------------------------------|----------------------------------------------------------------------------------------------------|
| Fields are case-sensitive:<br>Login ID<br>(Same as myPay, NOT your Social Security Number)<br>Password<br>(Same as myPay, NOT Interactive Voice Response System (IVRS)<br>Personal Identification Number (PIN)<br>Login<br>Forgot your Login ID or Password, click <u>HEREI</u><br>To enter your Password more securely, click<br>on the On-Screen Keyboard | You may also log in<br>with YOUR own<br>personal Common<br>Access Card (CAC).<br>You cannot use<br>someone else's CAC.<br>Please select your<br>NON-Email certificate.<br>Login with CAC |

Si no tiene su nombre de usuario y contraseña/PIN de myPay, haga clic en el enlace Olvidó su ID de inicio de sesión o contraseña o comuníquese con nuestro Centro de Atención al Cliente al 1-888-DFAS411 o 1-888-332-7411, opción 5, luego a la opción 2, de lunes a viernes entre las horas de 0800-1700, hora del este.

¿Cómo empiezo un nuevo Avance de Viaje? En la pestaña Menú, haga clic en "Create Travel

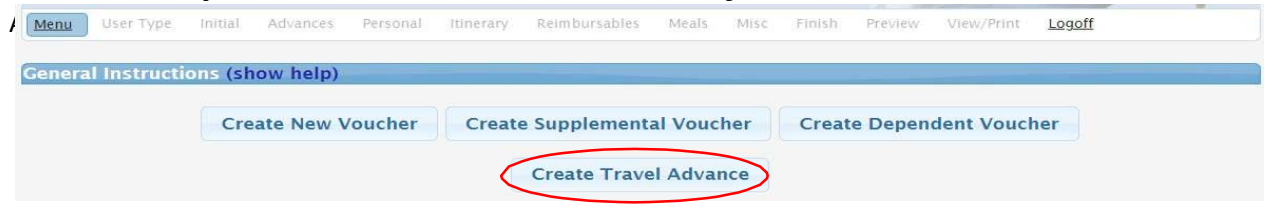

En la pantalla Solicitud de avance de viaje, ingrese su número de pedido de viaje y la fecha de emisión del pedido de sus pedidos de PCS (cambio permanente de estación), su fecha de cierre de sesión de su formulario DA31 - Salir y proporcione información sobre usted. Su SSN (número de Seguridad Social) se rellena y enmascara porque estáfamiliarizado con su nombre de usuario y contraseña / PIN de CAC o myPay.

#### NOTA: Ingrese el número de pedido de viaje original de PCS, NO su último número de la enmienda.

Después de ingresar, su información será archivada en el Sistema para su uso futuro. Puede editar todas las opciones, excepto SSN, según sea necesario.

| nstructions: Please provide your current address and phone num                                                    | iber so we may contact y | ou if nec | essary.                    |         |  |
|----------------------------------------------------------------------------------------------------|--------------------------|-----------|----------------------------|---------|--|
| Travel Order#:                                                                                                    |                          |           |                            |         |  |
| First Name:                                                                                                    |                          | 1         |                            |         |  |
| Aiddle Initial:                                                                                                   | 2.<br>17                 |           |                            |         |  |
|                                                                                                    | 2<br>2                   |           |                            |         |  |
| Last Name:                                                                                                    | 4                        |           |                            |         |  |
| Social Security Number:                                                                                           | ***-**-2974              |           |                            |         |  |
| Grade/Rank:                                                                                                    | CADET 🗸                  |           |                            |         |  |
| Current Country:                                                                                                  |                          |           |                            | ~       |  |
| Current Street:                                                                                                   |                          |           |                            |         |  |
| Current Street2                                                                                                   |                          |           |                            |         |  |
| current streetz.                                                                                                  |                          |           |                            |         |  |
| Current Zip Code/APO/FPO: Zip Code Lookup                                                                         |                          |           |                            |         |  |
| Current City:                                                                                                    | 67<br>C                  | 1         |                            |         |  |
| Current State:                                                                                                    | -                        | <b>v</b>  |                            |         |  |
| Bhong Number/Dauting)                                                                                             |                          | <u> </u>  |                            |         |  |
| Note: Please provide the best phone number where we may contact you.                                              |                          |           |                            |         |  |
| Email Address:                                                                                                    | (a)<br>(**               |           |                            |         |  |
| Note: Provide the email address you read most consistently.                                                       |                          | 255       |                            |         |  |
| Order Issue Date:                                                                                                 |                          | 1         | MM/DD/Y                    | YYY     |  |
| Sign Out Date:                                                                                                    |                          | 1         |                            | YYY     |  |
| Current Unit of Accient anti (Add City/State or                                                                   |                          |           | 00100 <b>4.0</b> 00004.010 | 18183.C |  |
| Post/State}                                                                                                    |                          |           |                            |         |  |
| Note: If you do not know the Unit of Assignment put in 'Unknown'.<br>Do you have a Government Travel Charge Card? |                          | N         |                            |         |  |
| Note: You may select any combination of the below.                                                                |                          | 11        |                            |         |  |
| Are you requesting an advance for travel?                                                                         |                          | N         | • •                        |         |  |
| Are you requesting an advance for dependent travel?                                                               |                          | N         |                            |         |  |
| And your assessment on a diverse for DLA2                                                                         |                          | 1.01      |                            |         |  |

Por favor, preste mucha atención a las preguntas en la parte inferior de la pantalla, sus respuestas son importantes para calcular su avance con precisión. Dependiendo de sus respuestas a las preguntas, se pueden mostrar preguntas

adicionales. <u>Si tiene una tarjeta de cargo de viaje del gobierno (GTCC), de acuerdo con la política del ejército, los titulares</u> <u>de GTCC solo están autorizados a pagos anticipados para el derecho de DLA (asignación por dislocación). GTCC debe</u> <u>utilizarse para todos los demás gastos autorizados de PCS.</u>

Después de hacer clic en el botón "Next" para avanzar a la siguiente pantalla, se le pedirá que ingrese sus fechas, modo de viaje, su antiguo código postal, nombre y estado (de dónde partirá) y su nuevo deber, código postal, nombre y estado de la estación (a dónde llegará).

|                                                  | Departure Information | on         |
|--------------------------------------------------|-----------------------|------------|
| What day will your travel begin?                 |                       | MM/DD/YYYY |
| s any of your travel going to be by POC?         |                       | Yes 🗸      |
| Number of POCs used for this PCS move?           |                       | <b>•</b>   |
| What country did you depart from?                |                       | USA 🗸      |
| What is the zip code of your departure location? | Zip Code Lookup       |            |
| nstallation/Base/City                            |                       |            |
| State                                            |                       | ~          |
|                                                  | Arrival Information   | n -        |
| What date will you arrive?                       |                       | MM/DD/YYYY |
| Where is the arrival country?                    |                       | USA 🗸      |
| What is the zip code of your arrival location?   | Zip Code Lookup       |            |
| What city?                                       |                       |            |
| State                                            |                       | <b>~</b>   |
|                                                  | Back Next             | )          |

Haga clic en el botón "Next" para pasar a la siguiente pestaña.

Proporcione información sobre sus dependientes (si los hubiera) en la siguiente pantalla. Si no tiene dependientes <u>o</u> no se mudarán con usted a su nuevo lugar de destino, seleccione "No".

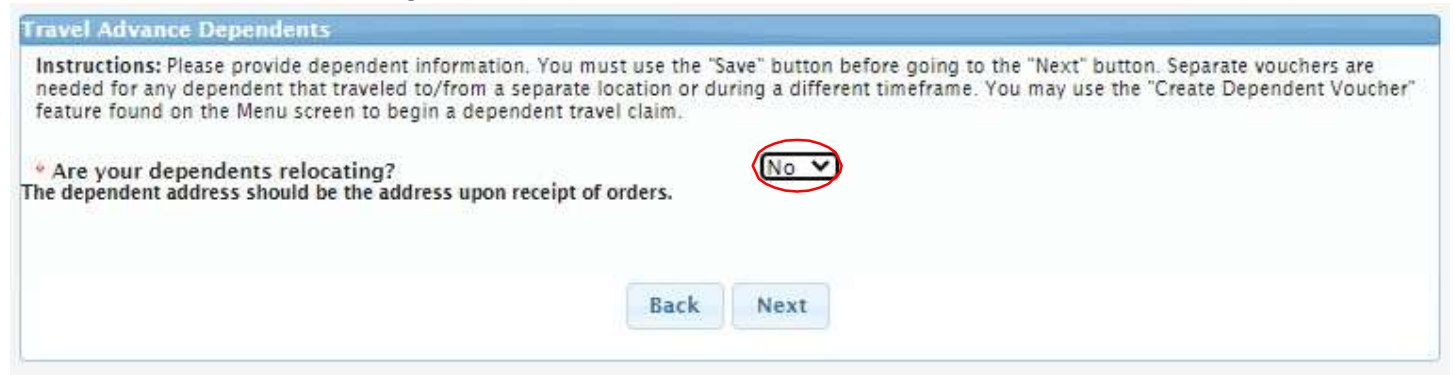

Si tiene dependientes y se están mudando con usted a su nuevo lugar de destino, seleccione "Yes". SmartVoucher permitirá agregar hasta dieciséis dependientes. Ingrese información sobre cada uno individualmente, haga clic en "Save" y repita (haga clic en el botón "Add Dependents") hasta que todos se hayan ingresado y guardado.

| Travel Advance Dependents                                                                                                    |                                                                                                    |
|----------------------------------------------------------------------------------------------------|----------------------------------------------------------------------------------------------------|
| Instructions: Please provide dependent information. You must use<br>needed for any dependent that traveled to/from a separate locatio<br>feature found on the Menu screen to begin a dependent travel clai               | e the "Save" button before going to the "Next" button. Separate vouchers are<br>in or during a different timeframe. You may use the "Create Dependent Voucher"<br>im. |
| * Are your dependents relocating?                                                                                                    | Yes V                                                                                                    |
| * What date will your dependents depart?                                                                                                    | MM/DD/YYYY                                                                                                    |
| Is any of their travel going to be by POC?<br>The dependent address should be the address upon receipt of order<br>Please Note: By selecting this option, this voucher will be solely for dependent en<br>separate vouch | No  S. titiements. If the Soldier and dependents travel different routes, on different dates, or via different modes; ters must be completed and submitted.           |
| Currently, no dependents                                                                                                    | have been entered through SmartVoucher.                                                                                                    |
| Note: If your dependents have different permanent addresses then you will have to c<br>Note: SmartVoucher currently                                                                                                    | omplete a separate itinerary (block 15a-15f) on a DD form 1331-2 for each dependent.<br>/ only allows for sixteen (16) dependents to be added.                        |
|                                                                                                    |                                                                                                    |
| * Dependent First Name:                                                                                                    |                                                                                                    |
| Dependent Middle Initial:                                                                                                    |                                                                                                    |
| * Dependent Last Name:                                                                                                    |                                                                                                    |
| * Dependent Relationship:<br>Note: Children over 21, wards and parents require approval memorandum from                                                                                                    | SPOUSE  m Dependency Entitlements (DFAS).                                                                                                    |
| * Is your spouse active duty military?                                                                                                    | No V                                                                                                    |
| * Date of Marriage:                                                                                                    | MM/DD/YYYY                                                                                                    |
| * Dependent Country:                                                                                                    | ✓                                                                                                    |
| * Dependent Street:                                                                                                    |                                                                                                    |
| Note: Use dependent address upon receipt of orders.                                                                                                    |                                                                                                    |
| * Dependent Zip Code:                                                                                                    | Zip Code Lookup                                                                                                    |
| * Dependent City:                                                                                                    |                                                                                                    |
| * Dependent State:                                                                                                    | •                                                                                                    |
| * Dependent will complete travel?                                                                                                    | No V                                                                                                    |
| E                                                                                                    | Back Save                                                                                                    |

Después de hacer clic en el botón "Next" para avanzar a la siguiente pantalla, tendrá la oportunidad de cargar sus documentos de respaldo.

# ¡TODAS LAS SOLICITUDES DEBEN ADJUNTAR / CARGAR PEDIDOS COMPLETOS DE PCS Y CUALQUIER / TODAS LAS ENMIENDAS!

Si se solicita un anticipo para DITY/PPM (mudanza adquirida personalmente), se requiere su DD2278.

Si se solicita un anticipo para TDY (viaje de servicio temporal) en ruta, se requiere su DD1610 si no está incluido en sus pedidos de PCS.

|                                                                                                    | Travel Adva                                                                                        | nce Attachments |  |
|----------------------------------------------------------------------------------------------------|----------------------------------------------------------------------------------------------------|-----------------|--|
| DO NOT UPLOAD DOC                                                                                                    | UMENTS THAT CONTAIN A DIGITAL S                                                                    | GNATURE         |  |
| Please attach all applica<br>All requests - PCS Ord<br>TDY - DD1610 if TDY<br>DITY - DD2278<br>Allowed file types: bmp,<br>File size Limit: 2 mb | ble items listed below:<br>ers<br>authorization is not included in PCS ord<br>gif,jpeg,pdf.jpg,png | er              |  |
| Select a file to upload:                                                                                                    | Choose File No file chosen                                                                         | Upload          |  |
| L.                                                                                                    | Back                                                                                               | Next            |  |

Haga clic en el botón "Choose File" para navegar hasta el archivo que desea cargar, haga clic en él para resaltar, haga clic en el botón "Open" para seleccionar y haga clic en el botón "Upload" para cargar el archivo en SmartVoucher.

SmartVoucher permitirá tantos archivos como sea necesario, sin embargo, el límite de tamaño de archivo es de 2MB y solo se permiten los siguientes tipos de archivos: PDF, BMP, GIF, JPEG, JPG, PNG.

Si recibe este mensaje, "System Temporarily Unavailable" (Sistema Temporalmente no Disponible), mientras intenta cargar los documentos de soporte, hay un problema con el archivo que está intentando cargar.

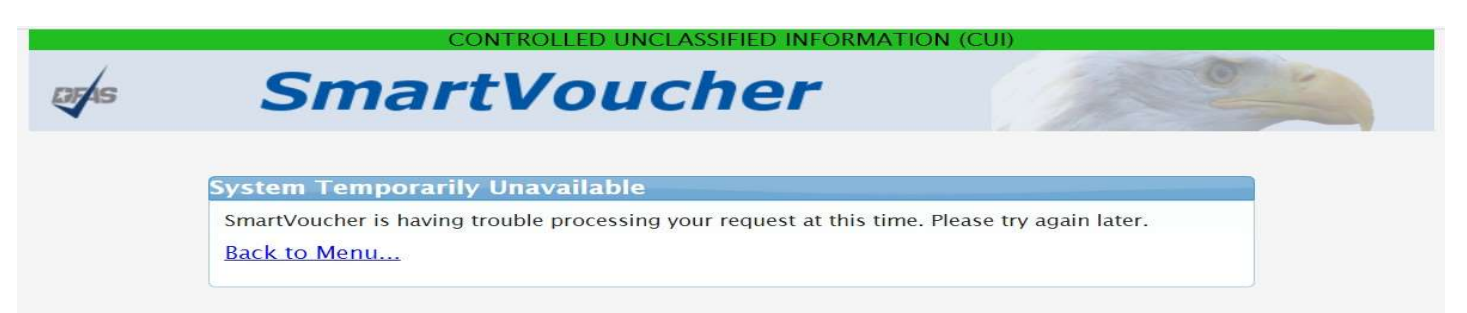

Si su archivo contiene firmas digitales "activas" (el cuadro de firma y la flecha "Click to Sign" (Hacer Clic Para Firmar) están visibles), debe "aplanar" el archivo antes de cargarlo.

- 1. Abre el archivo PDF
- 2. Seleccione "Print" (Imprimir) en el menú "File" (Archivo)
- 3. Seleccione Microsoft Print to PDF en la lista desplegable Impresora
- 4. Haga clic en el botón "Print"
- 5. Guarde el archivo donde se puede recuperar para cargarlo en SmartVoucher

Esto imprime y escanea el PDF para "aplanar" las firmas digitales, los bloques de firma aún pueden ser visibles, sin embargo, las firmas no podrán ser manipuladas.

Haga clic en el botón "Next" para pasar a la pestaña siguiente.

En la siguiente pestaña, puede revisar toda su entrada y editar según sea necesario. Una vez que haya completado nuestra revisión, haga clic en "Next" para pasar a la siguiente pestaña.

En la pestaña "View/Print Travel Advance" (Ver/Imprimir avance de viaje), se le proporciona una lista de documentos de respaldo que deben acompañar su anticipo de viaje. Si necesita cargar documentos de respaldo adicionales, haga clic en el botón "Back" (Atrás) y proceda a la pantalla para cargar.

# <u>NOTA:</u> POR FAVOR, CARGUE SU CONJUNTO COMPLETO DE PEDIDOS Y CUALQUIER ENMIENDA JUNTO CON LOS DOCUMENTOS DE RESPALDO ENUMERADOS O SU ANTICIPO PUEDE SER DEVUELTO SIN PAGO.

| aced on your                                                                 | responses to the associated questions throughout the SmartVoucher it has been determined that your travel package                                                                                                    |
|------------------------------------------------------------------------------|----------------------------------------------------------------------------------------------------|
| equire the foll                                                              | owing documentation:                                                                                                    |
| <ul> <li>All requests</li> <li>TDY - DD16</li> <li>DITY - DD22</li> </ul>    | ; - PCS Orders<br>i10 if TDY authorization is not included in PCS order<br>278                                                                                                    |
|                                                                              |                                                                                                    |
| tructions to                                                                 | r Opening PDF                                                                                                    |
| When the File D                                                              | ownload dialog box appears, do the following steps:                                                                                                    |
| <ul> <li>Click Open</li> <li>Select Print.</li> <li>Once you have</li> </ul> | from the menu.<br>ave printed or saved it to your hard drive, check the 'X' in the upper right hand corner to close the window.                                                                                                    |
| lditional Info                                                               | rmation                                                                                                    |
| lease ensure ar                                                              | ny changes made throughout this process are reflected on your travel advance prior to submission.                                                                                                    |
| you want to vi<br>lick on the 'Edi                                           | iew or change your advance request, click the 'Menu' tab and all the travel advances created via SmartVoucher will be listed<br>it' link next to the travel advance that you would like to view/edit with the applicable Travel Order. |
| o create a <mark>n</mark> ew                                                 | travel advance, click on the 'Create Travel Advance' button and follow the instructions.                                                                                                    |
|                                                                              | Have a question or comment? Your opinions are very important to us. Click here to submit an ICE Survey.                                                                                                    |
| gnature                                                                      |                                                                                                    |
| By clicking                                                                  | g "Submit Travel Advance" you are legally signing this document to be submitted for routing and approval.                                                                                                    |

Una vez que haya cargado todos sus documentos de respaldo, puede seleccionar "View Travel Voucher" (Ver cupón de viaje) para ver su formulario completo y los archivos adjuntos antes de enviar su anticipo. Una vez que esté satisfecho con su avance y sus archivos adjuntos, haga clic en el cuadro "Sign" y seleccione el botón "Submit Travel Advance" (Enviar avance de viaje). Esto enviará su paquete de reclamo a DFAS Rome para su revisión, aprobación y procesamiento.

## ¿Cómo empiezo un nuevo CUPÓN PCS?

En la pestaña Menú, seleccione el botón "Create New Voucher" (Crear nuevo cupón).

| Menu   | User Type   | Initial | Advances  | Personal | ltinerary | Reimbursables | Meals    | Misc | Finish | Preview | View/Print | Logoff | - |
|--------|-------------|---------|-----------|----------|-----------|---------------|----------|------|--------|---------|------------|--------|---|
| Genera | l Instructi | ons (sh | ow help)  |          |           |               |          |      |        |         |            |        |   |
|        | <           | Cre     | ate New \ | /oucher  | Create    | e Supplement  | al Vouc  | her  | Creat  | e Depen | dent Voucl | ner    |   |
|        |             |         |           |          |           | Create Trave  | el Advai | nce  |        |         |            |        |   |

En la pestaña "User Type" (Tipo de usuario), identifique su tipo de viaje, en este caso PCS, y qué tipo de viajero es, es decir, Servicio Activo, Reserva de la Guardia Activa, Guardia Nacional, Reserva o Cadete. A continuación, en el menú desplegable, seleccione con qué Oficina de Finanzas u Oficina de Pago Militar (DMPO) del Ejército está trabajando en proceso, esto ayuda a garantizar que su paquete de reclamo de viaje llegue al equipo correcto para su revisión y aprobación.

Si se retira o se separa del servicio, seleccione una de las siguientes selecciones en "What DMPO are you submitting from?" (¿Desde qué DMPO se está enviando?)

Si se jubila, seleccione "I am retiring from service" (Me retiro del servicio) para permitir que su reclamo fluya directamente a DFAS para su procesamiento.

Si se está separando, seleccione "I am separating from service" (Me estoy separando del servicio) para permitir que su reclamo fluya directamente a DFAS para su procesamiento.

| Menu                     | User Type                                            | Initial                             | Advances                                           | Personal                             | ltinerary                 | Reimbursables                           | Meals                                 | Misc                | Finish                  | Preview                    | View/Print                    | Logoff                       | 3                         |       |
|--------------------------|------------------------------------------------------|-------------------------------------|----------------------------------------------------|--------------------------------------|---------------------------|-----------------------------------------|---------------------------------------|---------------------|-------------------------|----------------------------|-------------------------------|------------------------------|---------------------------|-------|
| User 1                   | Type Select                                          | ion                                 |                                                    |                                      |                           |                                         |                                       |                     |                         |                            |                               |                              | Step 1                    | of 11 |
| * Wha                    | t is your <mark>ca</mark>                            | tegory                              | of travel?                                         |                                      |                           | ſ                                       | PCS 🗸                                 |                     |                         |                            |                               |                              |                           |       |
| * Wha                    | t type of us                                         | ser are                             | you?                                               |                                      |                           | [                                       | Active D                              | uty                 |                         | ~                          |                               |                              |                           |       |
| * Wha                    | t DMPO are                                           | e you su                            | bmitting                                           | from?                                |                           | [                                       | Fort Sill,                            | OK                  |                         |                            | ~                             |                              |                           |       |
| Perm<br>duty l<br>servic | <b>anent Chang</b><br>ocation, such<br>e, or some ot | e of Stati<br>as a mili<br>her such | <b>on (PCS)</b> - tl<br>tary base. A<br>preemptive | ne official r<br>permanent<br>event. | elocation o<br>cchange of | f an active duty s<br>station applies u | ervice me<br>Intil <mark>repla</mark> | mber ar<br>ced by a | nd/or civi<br>Inother m | ilianalong<br>Nilitary PCS | g with valid d<br>order, comp | lependents-<br>pletion of ac | - to a diffe<br>tive duty | rent  |
| For M                    | ilitary Tempo                                        | orary Cha                           | ange of Stat                                       | ion (TCS) -                          | select TDY                |                                         |                                       |                     |                         |                            |                               |                              |                           |       |
| Note:                    | If retiring/sep                                      | parating a                          | and filing fir                                     | al PCS vou                           | cher, select              | user type from v                        | which you                             | retired.            |                         |                            |                               |                              |                           |       |
|                          |                                                      |                                     |                                                    |                                      |                           | Back                                    | Next                                  | )                   |                         |                            |                               |                              |                           |       |

Seleccione el botón "Next" para pasar a la siguiente pestaña.

En la pestaña "Initial", proporcione información de sus pedidos de viaje de PCS. Mostrar/Ocultar ayuda está disponible y proporcionará ayudas visuales sobre la información solicitada.

El número de pedido de viaje generalmente se encuentra en la parte superior de sus pedidos de PCS.

### NOTA: Ingrese su número de pedido de viaje original de PCS, NO su último número de enmienda.

La fecha de emisión del pedido de viaje suele estar en la parte superior de sus pedidos de PCS.

| Menu User Type Initial Advances Personal Dependents Itinerary Reimbursables Me                                                                                                    | eals Misc Finish Preview View/Print Logoff                                                                                                    |
|----------------------------------------------------------------------------------------------------|----------------------------------------------------------------------------------------------------|
| Initial Information                                                                                                    | Step 2 of 12                                                                                                    |
| * Travel Order Number<br>* What is the issue date on the orders?<br>Note: Enter your original PCS order number in the box.<br>What is your travel order number? For PCS, the order number is located in the upper left hand corner.                                                                                                    | MM/DD/YYYY                                                                                                    |
| DEPARTMENT OF THE ARMY<br>Headquarters, Third Infantry Division ar<br>55 Pony Soldier Road, Building<br>Example: Fort Stewart, Georgia 31314-5                                                                                                    | nd Fort Stewart<br>1 253<br>5000                                                                                                    |
| ORDERS 213-0007<br>STEWART, GA 31314                                                                                                    | 01 August 2018<br>(WBDUAA), FORT                                                                                                    |
| * You will be paid by direct deposit Show/Hide Help                                                                                                    | Direct Deposit V                                                                                                    |
| NOTE: Allow 24 to 48 hours for the change to register throughout the system.<br>DODFMR Vol 9 Chp 8-080102. Payment Method. Electronic funds transfer (EFT) is the mandatory means by which a tr<br>authorize alternate methods of payment in limited situations where the traveler does not have access to an account a<br>disbursement, which permits direct payment via EFT to the travel card contractor for charges incurred on the travel<br>made available to travelers as a payment option. This payment option enables travelers to elect a split disbursement<br>amount of money to be forwarded to the card contractor. | ravel claim is settled within the Department. Supervisors may<br>at a financial institution that can receive EFT transmissions. Split<br>ard and to the cardholder for any residual amount, shall be<br>by stating on the voucher in block 1 (payment required by) the |
| * Did you ship your house hold goods?                                                                                                    | Yes 🗸                                                                                                    |
| * Are you claiming Dislocation Allowance (DLA)?<br>Note: Select No if this is your first move without dependents, if you are residing in the barracks, or if this is a retiremen<br>Note: <u>Click here</u> to link to the JTR to review DLA entitlement. Once at the JTR, go to Chapter 5 (PDT), then Section 0501                                                                                                    | nt/separation<br>104 (DLA) for details.                                                                                                    |
| * Are you married?                                                                                                    | No v                                                                                                    |
| ** Are you claiming a Temporary Lodging Expense (TLE)?<br>Note: If you select 'Yes' then you are required to fill out a <u>TLE form</u> .<br>*** For additional information on TLE, <u>Click here</u> .                                                                                                    | No v                                                                                                    |
| * Did you perform temporary duty en route?                                                                                                    | No v                                                                                                    |
| Back                                                                                                    |                                                                                                    |

Seleccione las respuestas adecuadas a las preguntas de la página para el pedido de viaje que ha introducido anteriormente.

Sus respuestas a estas preguntas pueden desencadenar preguntas adicionales para ser respondidas y ayudarán a completar su reclamo de viaje.

Seleccione el botón "Next" para pasar a la siguiente pestaña.

En la pestaña "Advances", seleccione las respuestas apropiadas a las preguntas en la página de solicitud de viaje que ingresa en la pestaña "Initial".

| <u>Menu</u>         | <u>User Type</u>           | Initial                           | Advances                                    | Personal                                | Dependents  | Itinerary                        | Reimbursables              | Meals | Misc | Finish | Preview | View/Print | Logoff       |
|---------------------|----------------------------|-----------------------------------|---------------------------------------------|-----------------------------------------|-------------|----------------------------------|----------------------------|-------|------|--------|---------|------------|--------------|
| Advan               | ces Inform                 | ation                             |                                             |                                         |             |                                  |                            |       |      |        |         |            | Step 4 of 12 |
| " Did<br>payn<br>No | you receiv<br>ent/advan    | /e any  <br>ices for<br>de Automa | previous g<br>this trave<br>ted Teller Mach | Jovernme<br>el order?<br>hine (ATM) wit | nt payment  | <b>s/partial</b><br>ur Governmer | N<br>It Travel Charge Card | 0 🗸   |      |        |         |            |              |
|                     |                            |                                   |                                             |                                         | ,           |                                  | _                          |       |      |        |         |            |              |
| * Did<br>durir      | you receiv<br>Ig this trav | e any i<br>el peri                | payments<br>od?                             | from Def                                | ense Travel | System (                         | DTS)                       | 0 🗸   |      |        |         |            |              |
|                     |                            |                                   |                                             |                                         |             | Back                             | Next                       |       |      |        |         |            |              |

Sus respuestas a estas preguntas pueden desencadenar preguntas adicionales para ser respondidas, solicitarle documentos de respaldo y ayudarlo a completar su reclamo de viaje.

Seleccione el botón "Next" para pasar a la siguiente pestaña.

En la pestaña "Personal", proporcione información sobre usted. Su SSN se rellena y enmascara porque accedió con su nombre de usuario y contraseña / PIN de CAC o myPay.

Una vez ingresada, su información será archivada en el sistema para su uso futuro. Puede editar todas las opciones, excepto SSN, según sea necesario.

| <u>Menu User Type Initial Advances</u> Personal Dependents Iti                                                            | nerary Reimbursables  | Meals      | Misc          | Finish | Preview | View/Print | Logoff    |
|----------------------------------------------------------------------------------------------------|-----------------------|------------|---------------|--------|---------|------------|-----------|
| ersonal Information                                                                                                    |                       |            |               | 9      |         |            | Step 5 of |
| nstructions: Please provide your current address and phone num                                                            | iber so we may contac | t you if n | ecessary<br>1 | /-     |         |            |           |
| First Name:                                                                                                    |                       |            | ]             |        |         |            |           |
| Aiddle Initial:                                                                                                    |                       |            |               |        |         |            |           |
| ' Last Name:                                                                                                    |                       |            | ]             |        |         |            |           |
| Social Security Number:                                                                                                   | ***-**-6605           |            |               |        |         |            |           |
| ' Grade/Rank:                                                                                                    | 0-9 🗸                 |            |               |        |         |            |           |
| ' Current Country:                                                                                                    |                       |            |               | S      | ~       |            |           |
| <sup>e</sup> Current Street:                                                                                              |                       |            | ]             |        |         |            |           |
| Current Street2:                                                                                                    |                       |            | ]             |        |         |            |           |
| * Current Zip Code/APO/FPO: Zip Code Lookup                                                                               |                       |            | ]             |        |         |            |           |
| 'What Installation/Base/City did you depart from?                                                                         |                       |            | ]             |        |         |            |           |
| Phone Number:(Daytime)                                                                                                    |                       |            | 1             |        |         |            |           |
| Note: Please provide the best phone number where we may contact you.                                                      |                       |            | J             |        | 14      |            |           |
| * Email Address:                                                                                                    |                       |            |               |        |         |            |           |
| Do you have a Government Travel Charge Card?<br>Note: If you say no you will not be able to request split disbursements.  | Yes 🗸                 |            |               |        |         |            |           |
| * Unit of Assignment: {Add City/State or Post/State}<br>Note: If you do not know the Unit of Assignment put in 'Unknown'. |                       |            | ]             |        |         |            |           |
| it in to receive updates on the status of your claim via text message in myPay!<br>myPay                                  |                       |            |               |        |         |            |           |
|                                                                                                    | Pack Nevt             |            |               |        |         |            |           |

Asegúrese de que su dirección de correo electrónico sea precisa y se verifique regularmente porque recibirá una notificación de SmartVoucher si su cupón necesita ser devuelto para su corrección. Las notificaciones de SmartVoucher NO contienen PII (Información de identificación personal), para que pueda utilizar su dirección de correo electrónico personal.

Si tiene una tarjeta de cargo de viaje del gobierno y selecciona Sí, la herramienta le ayudará a compilar el monto de su desembolso.

Si desea recibir notificaciones de texto sobre el estado de su reclamo (y reclamos futuros) a medida que avanzan en el proceso de cómputo y pago, haga clic en el enlace myPay (<u>https://mypay.dfas.mil/#/</u>) para agregar su número de teléfono celular a su perfil de myPay y "Opt In" para recibir notificaciones de texto.

Seleccione el botón "Next" para pasar a la siguiente pestaña.

### En la pestaña "Dependents" (Dependientes), proporcione información sobre sus dependientes.

| Menu            | <u>User Type</u>         | <u>Initial</u>         | Advances                  | Personal                 | Dependents                     | Itinerary                  | Reimbursables                        | Meals                  | Misc                     | Finish               | Preview                  | View/Print                  | Logoff                   |
|-----------------|--------------------------|------------------------|---------------------------|--------------------------|--------------------------------|----------------------------|--------------------------------------|------------------------|--------------------------|----------------------|--------------------------|-----------------------------|--------------------------|
| Depen           | dents                    |                        |                           |                          |                                |                            |                                      |                        | =                        |                      |                          |                             | Step 5 of 12             |
| Instru<br>neede | d for any de             | ase provie<br>ependent | de depende<br>that travel | nt informa<br>ed to/from | tion. You mus<br>a separate lo | t use the "<br>cation or d | Save" button bei<br>uring a differen | fore goin<br>t timefra | g to the<br>me. You      | e "Next"<br>J may us | button. Se<br>e the "Cre | eparate vouc<br>ate Depende | hers are<br>ent Voucher" |
| featur          | e found on               | the Menu               | l screen to               | begin a de               | pendent trave                  | l claim.                   |                                      |                        |                          |                      |                          |                             |                          |
| * On            | this vouch               | er, are y              | ou claimir                | g depend                 | ents?                          |                            | Yes 🗸                                |                        |                          |                      |                          |                             |                          |
| The dep         | endent add               | ress sho               | uld be the a              | ddress upo               | on receipt of o                | rde <mark>rs</mark> .      |                                      |                        |                          |                      |                          |                             |                          |
| NOTE            | : For PCS travel         | l to/from C            | ONUS location             | s orders must            | authorize depend               | lents. For PCS             | travel to/from an O                  | CONUS loca             | tion <mark>, d</mark> ep | endents m            | ust be Comm              | nand Sponsored              |                          |
| ○ M<br>trave    | y depende<br>ed in a sep | nts left<br>parate v   | the previo<br>ehicle).    | us duty st               | ation with m                   | ie and arr                 | ived at my nev                       | / duty s               | tation                   | on the s             | ame day                  | (Select eve                 | n if they                |
| ОМ              | y depende                | nts trav               | eled at a s               | eparate ti               | me or from                     | a different                | t location than                      | me.                    |                          |                      |                          |                             |                          |
| ОМ              | y depende                | nts trav               | eled to a d               | esignated                | l location au                  | thorized o                 | on my PCS ord                        | ers.                   |                          |                      |                          |                             |                          |
|                 |                          |                        |                           |                          |                                |                            |                                      |                        |                          |                      |                          |                             |                          |
|                 |                          |                        |                           |                          |                                | В                          | ack                                  |                        |                          |                      |                          |                             |                          |
|                 |                          |                        |                           |                          |                                |                            |                                      |                        |                          |                      |                          |                             |                          |

Elija la primera opción si sus dependientes viajaron **con usted**, al mismo tiempo y <u>hacia/desde</u> las mismas ubicaciones, esta opción marcará las casillas de Miembro/Empleado y Dependiente(s) en el formulario 1351-2 (en la casilla 5).

Elija la segunda opción si sus dependientes viajaron separados **de usted**, en un momento diferente o <u>desde</u> una ubicación diferente, *esta opción SÓLO marcará la casilla Dependiente(s) en el formulario 1351-2 (en la casilla 5), está creando un reclamo dependiente y deberá crear su reclamo de PCS separado donde no reclamará dependientes.* 

Elija la tercera opción si sus dependientes viajaron **separados de usted** <u>a</u> una ubicación diferente *esta opción SÓLO* marcará la casilla Dependiente(s) en el formulario 1351-2 (en la casilla 5), se verificará, está creando un reclamo dependiente y necesitará para crear su reclamo de PCS por separado donde no reclamará dependientes.

| Note: If your dependents have different permanent addresses then you will have to complete a                                                                                                    | separate itinerary (block 15a-15f) on a DD form 1351-2 for each dependent. |
|----------------------------------------------------------------------------------------------------|----------------------------------------------------------------------------|
| Note: SmartVoucher currently only allow                                                                                                    | vs for sixteen (16) dependents to be added.                                |
|                                                                                                    |                                                                            |
|                                                                                                    |                                                                            |
| * Dependent First Name:                                                                                                    |                                                                            |
|                                                                                                    |                                                                            |
| Dependent Middle Initial:                                                                                                    |                                                                            |
| * Dependent Last Name                                                                                                    |                                                                            |
|                                                                                                    |                                                                            |
| * Dependent Relationship:                                                                                                    | SPOUSE 🗸                                                                   |
| Note: Children over 21, wards and parents require approval memorandum from Depende                                                                                                    | ency Entitlements (DFAS).                                                  |
|                                                                                                    |                                                                            |
| * Date of Marriage:                                                                                                    | MM/DD/YYYY                                                                 |
| * Dependent Country:                                                                                                    | ~                                                                          |
| D op chaone obtaining.                                                                                                    |                                                                            |
| * Dependent Street:                                                                                                    | t                                                                          |
| Note: Use dependent address upon receipt of orders.                                                                                                    |                                                                            |
| * Dependent Zip Code:                                                                                                    | Zip Code Lookup                                                            |
|                                                                                                    |                                                                            |
| * Dependent City:                                                                                                    |                                                                            |
|                                                                                                    |                                                                            |
| " Dependent State:                                                                                                    | ►                                                                          |
| Dependent completed travel?                                                                                                    | No 🗸                                                                       |
| ana 📭 na na manana na manana na man<br>Na manana na manana na manana na manana na manana na manana na manana na manana na manana na manana na manana na |                                                                            |
| Back                                                                                                    | Save                                                                       |
|                                                                                                    |                                                                            |

Si se selecciona "Spouse" (Esposa), se requiere la fecha de matrimonio. Si se selecciona "Dependent", se requiere fecha

de nacimiento. ¡Asegúrese de AHORRAR! La información de la dirección dependiente debe ser la dirección al recibir los

pedidos, que generalmente se encuentra en su antiguo lugar de destino.

| Dependents                                                                                                    |                                                                                                    |                                                                                                    |                                                                                                    |                                                                       | Step 5 of 12              |
|----------------------------------------------------------------------------------------------------|----------------------------------------------------------------------------------------------------|----------------------------------------------------------------------------------------------------|----------------------------------------------------------------------------------------------------|-----------------------------------------------------------------------|---------------------------|
| Instructions:<br>needed for an<br>feature found                                                                                                    | Please provide dep<br>y dependent that ti<br>on the Menu scree                                                | endent information. N<br>raveled to/from a sep<br>en to begin a depende                                   | You must use the "Save" button before going to<br>arate location or during a different timeframe. Y<br>nt travel claim.                                                               | the "Next" button. Separate voue<br>'ou may use the "Create Depend    | chers are<br>ent Voucher" |
| * On this vou<br>The dependent                                                                                                    | icher, are you cla<br>address should be                                                                       | aiming dependents?<br>the address upon reco                                                               | Yes V<br>eipt of orders.                                                                                                    |                                                                       |                           |
| NOTE: For PCS t<br>My dependent of the second second | ravel to/from CONUS log<br>ndents left the pr<br>separate vehicle)<br>ndents traveled a<br>ndents traveled to | cations orders must authori<br>revious duty station<br>).<br>It a separate time of<br>o a designated loca | ze dependents. For PCS travel to/from an OCONUS location, o<br>with me and arrived at my new duty statio<br>r from a different location than me.<br>tion authorized on my PCS orders. | lependents must be Command Sponsored<br>n on the same day (Select eve | en if they                |
| Edit Delete                                                                                                    | First Name M                                                                                                  | MI Last Name                                                                                              | Address                                                                                                    | Date of Birth/Marriage                                                | Traveled                  |
| Edit Delete                                                                                                    | Mickey                                                                                                    | Mouse                                                                                                    | My Street Holland Patent NY, 13354 USA                                                                                                    | 06/07/2005                                                            |                           |
| Note: If your depe                                                                                                    | ndents have different p                                                                                       | ermanent addresses then yc                                                                                | Add Dependent Back Next                                                                                                    | n a DD form 1351-2 for each dependent.                                |                           |

Asegúrese de que la casilla de verificación esté marcada para los dependientes que deben incluirse en el reclamo de viaje que está construyendo. NO necesita eliminar a sus dependientes que no viajaron con usted, simplemente desmarque la casilla de verificación en "Traveled" (Viajó).

Una vez ingresada, la información de sus dependientes se archivará en el sistema para su uso futuro. Puede editar todas las opciones según sea necesario. SmartVoucher permite agregar dieciséis dependientes.

Seleccione el botón "Next" para pasar a la siguiente pestaña.

Si seleccionó "Sí" a la pregunta ""Are you claiming a Temporary Lodging Expense (TLE)?" (¿Está reclamando un gasto de alojamiento temporal (TLE)) la pestaña TLE estará disponible para usted.

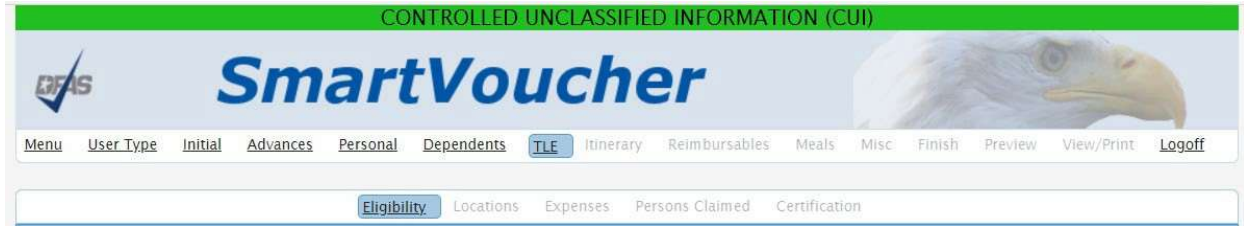

Dentro de la pestaña TLE, hay cinco áreas, "Eligibility" (Elegibilidad), "Locations" (Ubicaciones), "Expenses" (Gastos), "Persons Claimed" (Personas Reclamadas), y "Certification" (Certificación). Cada área te guiará con preguntas.

#### Elegibilidad de TLE

SmartVoucher le hará preguntas para determinar su elegibilidad para TLE. Responda las preguntas que se refieren a su situación específica.

| Eligibili                                                                                                    | <b>x</b> Locations Expenses I | Persons Claimed  | Certification |  |
|----------------------------------------------------------------------------------------------------|-------------------------------|------------------|---------------|--|
| TLE Eligibility                                                                                                    |                               |                  |               |  |
| Were you assigned to Unaccompanied Pers<br>your old duty station?<br>Note: *This does not include privatized housing.* | onnel Housing/governm         | ient quarters a  | t<br>No v     |  |
| Were you assigned to Unaccompanied Pers<br>your new duty station?<br>Note: "This does not include privatized housing." | onnel Housing/governm         | ient quarters af | t<br>No v     |  |
| Did you perform a Personally Procured Mo                                                                               | ve (PPM, formerly DITY)?      | 2                | No 🗸          |  |
|                                                                                                    | Back                          | Next             |               |  |

Puede haber información adicional requerida en función de sus respuestas a las preguntas.

| Eligibility Locations Expenses Persons Claimed Cer                                                                                                    | tification |          |
|----------------------------------------------------------------------------------------------------|------------|----------|
| TLE Eligibility                                                                                                    |            |          |
| Were you assigned to Unaccompanied Personnel Housing/government quarters at<br>your old duty station?<br>Note: "This does not include privatized housing." | Yes 🗸      |          |
| * What date were your quarters terminated?                                                                                                    |            | MM/DD/YY |
| Were you assigned to Unaccompanied Personnel Housing/government quarters at<br>your new duty station?<br>Note: "This does not include privatized housing." | Yes 🗸      |          |
| * What date were your quarters assigned?                                                                                                    |            | MM/DD/YY |
| Did you perform a Personally Procured Move (PPM, formerly DITY)?                                                                                           | No V       |          |
| Back Next                                                                                                    |            |          |

#### Ubicaciones de TLE

A continuación, se le pedirá que ingrese información sobre sus ubicaciones de TLE.

Tenga en cuenta: Si su ubicación de TLE no es una instalación de CONUS del Ejército (una instalación del ejército continental de EE. UU.) que se ha convertido en alojamiento privatizado, los cuartos del gobierno deben usarse, si están disponibles, antes del alojamiento comercial.

El reembolso de los gastos de alojamiento temporal (TLE) está limitado a 10 días para CONUS/ OCONUS (una instalación del ejército de EE. UU. fuera de los estados continentales) a CONUS PCS y 5 días para CONUS a OCONUS PCS.

El alojamiento temporal incurrido en OCONUS se considera subsidio de alojamiento temporal (TLA) y NO es un derecho de pago de viaje y no se puede reclamar en SmartVoucher. TLA es un derecho de pago militar y debe presentarse / reclamarse ante su Oficina de Finanzas.

| n                  |                                                                              |                                                                                                    |                                                                                                    |
|--------------------|------------------------------------------------------------------------------|----------------------------------------------------------------------------------------------------|----------------------------------------------------------------------------------------------------|
| CONUS/OCONUS to CO | NUS PCS and 5 da                                                             | ays for CONUS to OCON                                                                                               |                                                                                                    |
|                    | Back                                                                         | Next                                                                                                    |                                                                                                    |
| 1                  | n<br>· CONUS Installation that<br>a CONUS/OCONUS to CO<br>lodging cost to ac | n<br>CONUS Installation that has converted to<br>a CONUS/OCONUS to CONUS PCS and 5 d<br>odging cost to add?<br>Back | n<br>· CONUS Installation that has converted to privatized lodging, go<br>a CONUS/OCONUS to CONUS PCS and 5 days for CONUS to OCOI<br>lodging cost to add?<br>Back Next |

Seleccione "Yes" y se presentarán preguntas adicionales.

Si cometió un error y no tiene gastos de TLE para reclamar, vuelva a la pantalla inicial y cambie su respuesta a "Are you claiming a Temporary Lodging Expense (TLE)?" (¿Está reclamando un gasto de alojamiento temporal (TLE)?) a "no".

Asegúrese de leer y responder a todas las preguntas.

Si reclama comidas solo para una fecha, rango de fechas o ubicación, seleccione "No" en la pregunta "Did you incur daily lodging costs at this location?" (¿Incurrió en costos diarios de alojamiento en esta ubicación?)

Si tiene otra fecha, rango de fechas o ubicación para reclamar, seleccione "Yes" a "Do you have another TLE location or different daily lodging cost to add?" (¿Tiene otra ubicación de TLE o un costo de alojamiento diario diferente para agregar?) y haga clic en el botón "Save".

Si solo tiene una fecha, rango de fechas o ubicación para reclamar, seleccione "No" a ""Do you have another TLE location or different daily lodging cost to add?" (¿Tiene otra ubicación de TLE o un costo de alojamiento diario diferente para agregar?) y haga clic en el botón "Next".

| Eligibility Locations Expenses Persons Claimed C                                                                                                    | ertification                                                                 |
|----------------------------------------------------------------------------------------------------|------------------------------------------------------------------------------|
| TLE Locations                                                                                                    |                                                                              |
| Please respond for your TLE location                                                                                                    |                                                                              |
| Warning: If your TLE location is other than an Army CONUS Installation that has converted to privatized lodging, govern Note: TLE reimbursement is limited to 10 days for a CONUS/OCONUS to CONUS PCS and 5 days for CONUS to OCONUS P | ment quarters must be used, if available, before commercial lodging.<br>PCS. |
| Do you have TLE locations or daily lodging cost to add?                                                                                                    | Yes 🗸                                                                        |
| Is your TLE location at or near an Army CONUS Installation?                                                                                                    | Yes 🗸                                                                        |
| Did you stay in off-post lodging?                                                                                                    | No V                                                                         |
| * What day did you arrive/check-in?<br>Note: Your arrival date is typically paid as a travel per diem day and will not count as a TLE day.                                                                                             | MM/DD/YY                                                                     |
| * What is the zip code of this TLE location? Zip Code Lookup<br>Note: TLE is limited the 48 contiguous states                                                                                                    |                                                                              |
| * City?                                                                                                    |                                                                              |
| * State?                                                                                                    | <b>```</b>                                                                   |
| Did you incur daily lodging costs at this location?                                                                                                    | No V                                                                         |
| * What day did you depart/check out?                                                                                                    | MM/DD/YY                                                                     |
| Do you have another TLE location or different daily lodging cost to add?                                                                                                    | No V                                                                         |
| Back Next                                                                                                    |                                                                              |

### Gastos TLE

A continuación, se le pedirá que ingrese información sobre sus gastos de TLE.

# ASEGÚRESE DE INCLUIR IMPUESTOS Y TARIFAS EN SUS GASTOS DIARIOS DE ALOJAMIENTO EN TLE. <u>NO</u> ingrese un promedio, por favor, ingrese el gasto diario real de alojamiento, incluidos los impuestos y tarifas.

Además, anote si sus gastos de alojamiento se cargaron en su tarjeta de cargo de viaje del gobierno, SmartVoucher sumará sus gastos para su desembolso dividido.

| City        |                                                               | State | Zip Code           | Arrival Date            | Departure Date |  |  |
|-------------|---------------------------------------------------------------|-------|--------------------|-------------------------|----------------|--|--|
| Indianapoli | S                                                             | IN    | 46256              | 8/6/21                  | 8/13/21        |  |  |
| Date        | Lodging Exp                                                   | ense  |                    |                         |                |  |  |
| 8/6/21      | Amount:                                                       | App   | lied to Government | : Travel Charge Card: 🤇 | No ®Yes        |  |  |
| 8/7/21      | Amount:                                                       | ) App | lied to Government | Travel Charge Card: (   | ⊃No ®Yes       |  |  |
| 8/8/21      | Amount: 0 Applied to Government Travel Charge Card: O No  Yes |       |                    |                         |                |  |  |
| 8/9/21      | Amount:                                                       | ) App | lied to Government | Travel Charge Card:     | ⊃No ®Yes       |  |  |
| 8/10/21     | Amount:                                                       | ) App | lied to Government | Travel Charge Card:     | ⊃No ®Yes       |  |  |
| 8/11/21     | Amount:                                                       | ) App | lied to Government | Travel Charge Card:     | ⊃No ®Yes       |  |  |
| 8/12/21     | Amount:                                                       | ) App | lied to Government | Travel Charge Card:     | ⊃No ®Yes       |  |  |

### Personas de TLE reclamadas

Si sus dependientes viajaron con usted o si está creando un reclamo de viaje de dependientes, la información de sus dependientes se agregó en la pantalla Dependiente.

Marque las casillas junto a las personas que está reclamando para cada fecha y ubicación enumeradas.

| City       | State                                                    | Zip Code | Arrival Date | Departure Date |
|------------|----------------------------------------------------------|----------|--------------|----------------|
| Indianapol | lis IN                                                   | 46256    | 8/6/21       | 8/13/21        |
| Date       | Persons Claimed                                          |          |              |                |
| 8/6/21     | Self<br>Alyssa Cushman<br>Lyla Cushman<br>Michaela Cushm | an       |              |                |
| 8/7/21     | Self<br>Alyssa Cushman<br>Lyla Cushman<br>Michaela Cushm | an       |              |                |

Haga clic en el botón "Next".

#### Certificación TLE

Lea la Declaración de certificación de TLE y, si está de acuerdo, haga clic en la casilla de verificación y haga clic en el botón "Sign". Al hacer esto, agrega su firma electrónica a su Formulario TLE.

## En la pestaña "Itinerary", revise las instrucciones en la pantalla.

| inerai                                      | ry Informa                                                   | ation                                             |                                                               |                                                                           |                                                                      | Click to                                                         | Show Instruc                                                               | tions                                   |                                   |                                    |                                                        |                                   | Step 6 of                   |
|---------------------------------------------|--------------------------------------------------------------|---------------------------------------------------|---------------------------------------------------------------|---------------------------------------------------------------------------|----------------------------------------------------------------------|------------------------------------------------------------------|----------------------------------------------------------------------------|-----------------------------------------|-----------------------------------|------------------------------------|--------------------------------------------------------|-----------------------------------|-----------------------------|
| <mark>Instruc</mark><br>1. Begin<br>under t | c <b>tions:</b><br>n your trave<br>the applicab              | l itinerary<br>le travel o                        | with the da                                                   | te that you                                                               | officially beg                                                       | an traveling                                                     | and from the lo                                                            | cation (Ins                             | tallation,                        | / <mark>Base/C</mark>              | ity) that <mark>y</mark> c                             | ou officially t                   | raveled from                |
| Note: L<br>your Ol                          | Jnder norma<br>LD Permane                                    | al circums<br>nt Duty s                           | tances, whe<br>tation.                                        | n completii                                                               | ng a PCS mov                                                         | e the depart                                                     | ing location for t                                                         | he itinerar                             | ry should                         | be the                             | location (II                                           | nstallation/B                     | ase/City) of                |
| 2. List /                                   | ALL location                                                 | s where a                                         | uthorized tr                                                  | avel was pe                                                               | erformed and                                                         | any overnig                                                      | ht stops.                                                                  |                                         |                                   |                                    |                                                        |                                   |                             |
| Note: A<br>reflecte                         | Any deviation<br>ed in your iti                              | ns from y<br>inerary.                             | our travel or                                                 | ders such a                                                               | as non-govern                                                        | iment travel                                                     | return trips hon                                                           | ne while in                             | ı a travel                        | status,                            | or any Lea                                             | ve taken sho                      | uld be                      |
| 3. It is be base<br>the loca                | only necess<br>ed on mode<br>ation that yo                   | ary to clai<br>of travel,<br>ou drove i           | m the numb<br>owner/ope<br>to/from the                        | er of miles<br>ator status<br>terminal m                                  | for terminal (<br>, and calculat<br>ust be include                   | mileage, whi<br>ed by the De<br>ed in your iti                   | ch is transportat<br>efense Table of C<br>nerary.                          | ion to/fro<br>official Dis              | m a term<br>tances (D             | iinal. All<br>)TOD). Ii            | other mile<br>1 order to                               | eage determi<br>claim termin      | nations will<br>al mileage, |
| Note: F                                     | Example: A<br>the airport,<br>the airport a<br>ailure to inp | traveler's<br>and then<br>as awaitin<br>out a com | orders dired<br>flying to the<br>g transporta<br>plete and ac | cts him/her<br>ir TDY loca<br>ition, in orc<br>curate <mark>i</mark> tine | to travel to F<br>tion. In the it<br>ler to claim m<br>erary may req | ort Bliss. Th<br>inerary the t<br>ileage to the<br>uire deletion | e traveler is flyin<br>raveler must sho<br>e airport.<br>or editing of tra | g to Fort E<br>w the met<br>vel legs. C | Bliss. The<br>hod of tr<br>Common | individi<br>avel to t<br>errors re | ual is <mark>l</mark> eavi<br>he airport<br>esult from | ng from hon<br>, and include<br>: | ne, driving t<br>the stop a |
| :                                           | Missing a st<br>Incorrect arr                                | op (forgo<br>rival or de                          | t to include<br>part dates                                    | a leg of the                                                              | travel)                                                              |                                                                  |                                                                            |                                         |                                   |                                    |                                                        |                                   |                             |
|                                             |                                                              |                                                   |                                                               |                                                                           |                                                                      |                                                                  |                                                                            |                                         |                                   |                                    |                                                        |                                   |                             |

|                                                                    | p 6 of 12 | erary Information | Itinera |
|--------------------------------------------------------------------|-----------|-------------------|---------|
| Currently, you have not entered any stops for this travel voucher. |           |                   |         |

Sus respuestas a estas preguntas activarán preguntas adicionales para ser respondidas, le pedirán documentos de respaldo y le ayudarán a completar su reclamo de viaje.

Haga clic en "Save" para ingresar un tramo de itinerario adicional.

SmartVoucher le pedirá tramos adicionales a su itinerario hasta que su razón para detenerse sea Misión Completa.

| Add/Edit Itinerary Leg                                                                                                    |            |  |  |  |  |  |  |
|----------------------------------------------------------------------------------------------------|------------|--|--|--|--|--|--|
| Departure Informatio                                                                                                    | n          |  |  |  |  |  |  |
|                                                                                                    |            |  |  |  |  |  |  |
| What day did your travel begin?<br>Note: Date of departure on your leave form.                                                                                                    | MM/DD/YYYY |  |  |  |  |  |  |
| What country did you depart from?                                                                                                    | USA ~      |  |  |  |  |  |  |
| What is the zip code of your departure location?   Zip Code Lookup                                                                                                    |            |  |  |  |  |  |  |
| Installation/Base/City                                                                                                    |            |  |  |  |  |  |  |
| State                                                                                                    | <b>~</b>   |  |  |  |  |  |  |
| What was your mode of travel?                                                                                                    | <b>~</b>   |  |  |  |  |  |  |
| Next Stop Informatio                                                                                                    | n          |  |  |  |  |  |  |
|                                                                                                    |            |  |  |  |  |  |  |
| What date did you arrive?                                                                                                    | MM/DD/YYYY |  |  |  |  |  |  |
| What country did you arrive in?                                                                                                    | USA 🗸      |  |  |  |  |  |  |
| What is the zip code?         Zip Code Lookup           Note: If the reason for stopping at this location is Mission Complete, enter the arrival zip code on your orders                                                                                                    |            |  |  |  |  |  |  |
| City                                                                                                    |            |  |  |  |  |  |  |
| State                                                                                                    | <b></b>    |  |  |  |  |  |  |
| What was your reason for stopping?<br>Definitions                                                                                                    | <b></b>    |  |  |  |  |  |  |
| Definitions         Authorized Delay (AD) - A period of time that a member is authorized, by regulations, to delay while en route to the PCS point.         Authorized Return (AR) - Authorized travel home periodically on weekends or non-workdays while at PCS point.         Awaiting Transportation (AT) - Necessary delay while awaiting further transportation after travel status has begun.         Hospital Admittance (HA) - Admittance to Medical Facility for inpatient treatment.         Hospital Discharge (HD) - Discharge from Medical Facility after inpatient treatment.         Leave en route (LV) - Authorized to travel to leave point (No Per Diem authorized while at leave site), then on to the PCS point.         Mission Complete (MC) - Completion of PCS upon arrival to new permanent duty station, home of record, home of selection, or designated duty station.         Temporary Duty (TD) - Official Duty while at Temporary Duty Site.         Voluntary Return (VR) - Unauthorized travel home periodically on weekends or non-workdays, for personal convenience, while at PCS point. |            |  |  |  |  |  |  |
| Did you incur any lodging expenses while at destination?                                                                                                    |            |  |  |  |  |  |  |
| Cancel                                                                                                    |            |  |  |  |  |  |  |

| Menu          | <u>Us</u>     | er Type Init      | tial <u>Advance</u> | <u>es Personal</u> | Dependents           | <u>Itinerary</u> | Reimbursables          | Meals            | Misc Fir           | iish Previ     | iew View/Pri       | nt <u>Lo</u> | <u>goff</u> |
|---------------|---------------|-------------------|---------------------|--------------------|----------------------|------------------|------------------------|------------------|--------------------|----------------|--------------------|--------------|-------------|
| Itine         | rary I        | nformatio         | n (                 |                    |                      | Click to         | Show Instruc           | tions            |                    |                |                    | Step         | o 6 of 12   |
| Edit D        | )elete        | Departure<br>Date | Departure<br>City   | Departure<br>State | Departure<br>Country | Arrival<br>Date  | Arrival City           | Arrival<br>State | Arrival<br>Country | Travel<br>Mode | Reason for<br>Stop | POC<br>Miles | Lodging     |
| Edit [        | <u>Delete</u> | 06/04/2021        | Fort Drum           | NY                 | USA                  | 06/04/2021       | Fort George G<br>Meade | MD               | USA                | PA             | LV                 | 0            | \$0.00      |
| <u>Edit</u> [ | <u>Delete</u> | 06/04/2021        | Fort Drum           | NY                 | USA                  | 06/04/2021       | Meade                  | MD               | USA                | PA             | LV                 | 0            |             |

| Mei         |               | ser <u>Type</u> In | itial <u>Advances</u>  | <u>Personal</u>    | <u>Dependents</u>    | Itinerary       | teimbursables          | Meals            | Misc Fi           | nish Previ       | ew View/Pri        | nt <u>Lo</u> | <u>igoff</u> |
|-------------|---------------|--------------------|------------------------|--------------------|----------------------|-----------------|------------------------|------------------|-------------------|------------------|--------------------|--------------|--------------|
| ltin        | erary I       | Informatio         | n                      |                    |                      | Click to Sh     | iow Instruct           | ions             |                   |                  |                    | Ste          | p 6 of 12    |
| Edit        | Delete        | Departure<br>Date  | Departure<br>City      | Departure<br>State | Departure<br>Country | Arrival<br>Date | Arrival City           | Arrival<br>State | Arrival<br>Countr | Travel<br>y Mode | Reason for<br>Stop | POC<br>Miles | Lodging      |
| <u>Edit</u> |               | 06/04/2021         | Fort Drum              | NY                 | USA                  | 06/04/2021      | Fort George G<br>Meade | MD               | USA               | PA               | LV                 | 0            | \$0.00       |
| <u>Edit</u> | <u>Delete</u> | 06/07/2021         | Fort George G<br>Meade | MD                 | USA                  | 06/07/2021      | Fort Bragg             | NC               | USA               | PA               | МС                 | 0            | \$0.00       |
|             |               |                    |                        |                    |                      | Back            | Next                   |                  |                   |                  |                    |              |              |

Si reclama gastos reembolsables, seleccione "Add" en la pestaña "Reimbursables" (Reembolsables).

Si no reclama gastos reembolsables, seleccione "Next" en la pestaña "Reimbursables".

| In accordance with regulatory requirements, an itemized receipt for each lodging expense, regardless of the amount, and any individual expenditure of \$75 or more is required to be submitted with the travel voucher for reimbursement.<br>Click the "Add" button below to add a reimbursable expense.     Embursable Expenses     Currently, you have not entered any expenses for this travel voucher.                                                                                                    | <u>lenu User Type</u>                                                   | <u>Initial</u>                            | <u>Advances</u>                                | <u>Personal</u>                              | <u>Dependents</u>                                 | <u>ltinerary</u>                                                                                                    | Reimbursables                | Meals     | Misc     | Finish  | Preview    | View/Print    | Logoff     |
|----------------------------------------------------------------------------------------------------|-------------------------------------------------------------------------|-------------------------------------------|------------------------------------------------|----------------------------------------------|---------------------------------------------------|----------------------------------------------------------------------------------------------------|------------------------------|-----------|----------|---------|------------|---------------|------------|
| <ul> <li>In accordance with regulatory requirements, an itemized receipt for each lodging expense, regardless of the amount, and any individual expenditure of \$75 or more is required to be submitted with the travel voucher for reimbursement.<br/>Click the "Add" button below to add a reimbursable expense.</li> <li>Click the "Add" button below to add a reimbursable expense.</li> <li>Click the "Add" button below to add a reimbursable expense.</li> <li>Click the "Add" button below to add a reimbursable expense.</li> <li>Click the "Add" button below to add a reimbursable expense.</li> </ul> | structions                                                              |                                           |                                                |                                              |                                                   |                                                                                                    |                              |           |          |         |            |               |            |
| Eimbursable Expenses Currently, you have not entered any expenses for this travel voucher.                                                                                                    | <ul> <li>In accordance<br/>\$75 or more i<br/>Click the "Add</li> </ul> | with regul<br>is required<br>d" button be | atory require<br>to be submit<br>elow to add a | ements, an i<br>tted with the<br>a reimbursa | temized receip<br>e travel vouche<br>ble expense. | t for each le<br>r for reimbi                                                                                                    | odging expense,<br>ursement. | regardles | s of the | amount, | and any in | dividual expe | nditure of |
| Currently, you have not entered any expenses for this travel voucher.                                                                                                    | eimbursable                                                             | Expenses                                  |                                                |                                              |                                                   |                                                                                                    |                              |           |          |         |            |               |            |
|                                                                                                    |                                                                         | 9                                         | Currently you                                  | u have not a                                 | manand amore area                                 | and a second second sec |                              |           |          |         |            |               |            |

Si hizo clic en "Add", sus respuestas a estas preguntas pueden desencadenar preguntas adicionales para ser respondidas, solicitarle documentos de respaldo y ayudarlo a completar su reclamo de viaje. ¡Asegúrese de AHORRAR!

Su selección a la pregunta de la Tarjeta de Cargo de Viaje del Gobierno ayudará a compilar su monto de desembolso dividido.

|                    |                                              |                                      |                                                |                                            |                                                   |                             |                                   |           |          |         |            | and the second second se |               |
|--------------------|----------------------------------------------|--------------------------------------|------------------------------------------------|--------------------------------------------|---------------------------------------------------|-----------------------------|-----------------------------------|-----------|----------|---------|------------|----------------------------------------------------------------------------------------------------|---------------|
| Menu               | <u>User Type</u>                             | Initial                              | <u>Advances</u>                                | Personal                                   | <u>Dependents</u>                                 | <u>ltinerary</u>            | Reimbursables                     | Meals     | Misc     | Finish  | Preview    | View/Print                                                                                                    | <u>Logoff</u> |
| Instru             | ctions                                       |                                      |                                                |                                            |                                                   |                             |                                   |           | 10.00    |         |            |                                                                                                    |               |
| ° In<br>\$7<br>Cli | accordance v<br>5 or more is<br>ck the "Add" | vith regula<br>required<br>button be | atory require<br>to be submit<br>elow to add a | ments, an i<br>ted with the<br>a reimbursa | temized receip<br>e travel vouche<br>ble expense. | t for each l<br>r for reimb | odging expense,<br>ursement.      | regardles | s of the | amount, | and any in | dividual expe                                                                                                    | nditure of    |
| Reimb              | ursable E                                    | penses                               |                                                |                                            |                                                   |                             |                                   |           |          |         |            |                                                                                                    |               |
|                    |                                              | (                                    | Currently, yo                                  | u have not e                               | ntered any exp                                    | enses for th                | iis trave <mark>l</mark> voucher. |           |          |         |            |                                                                                                    |               |
|                    |                                              |                                      |                                                |                                            |                                                   |                             |                                   |           |          |         | To         | tal: \$0.00                                                                                                    | \$0.00        |
|                    |                                              |                                      |                                                |                                            |                                                   |                             |                                   |           |          |         |            |                                                                                                    |               |
| Add/E              | dit Expens                                   | ie –                                 |                                                |                                            |                                                   |                             |                                   |           |          |         |            |                                                                                                    |               |
| * Was              | s this a Or                                  | e-Time                               | Expense                                        | or a Daily                                 | Expense?                                          |                             |                                   | ۲         | One-Ti   | me Expe | ense OE    | aily Expension                                                                                                    | se            |
| * Wha              | at was the                                   | date of                              | f this expe                                    | ense?                                      |                                                   |                             |                                   |           |          |         |            | MM/DD/Y                                                                                                    | YYY           |
| * Тур              | e of expe                                    | nse?                                 |                                                |                                            |                                                   |                             |                                   | 2<br>2    |          |         |            | ``                                                                                                    | •             |
| * Wha              | at was the                                   | amoun                                | t of the o                                     | ne-time e                                  | xpense?                                           |                             |                                   |           |          |         |            | ]                                                                                                    |               |
| * Was              | s this expe                                  | ense cha                             | arged to y                                     | our Gove                                   | rnment Tra                                        | vel Charg                   | ge Card?                          | ۲         | No O'    | Yes     |            |                                                                                                    |               |
|                    |                                              |                                      |                                                |                                            |                                                   | Cance                       | el Save                           |           |          |         |            |                                                                                                    |               |

| Menu        | <u>User Typ</u>          | e <u>Initial A</u>                   | <u>dvances</u>          | <u>Personal</u>              | <u>Dependents</u>               | <u>ltinerary</u>              | Reimbursables                   | Meals      | Misc     | Finish  | Preview     | View/Print    | Logoff      |
|-------------|--------------------------|--------------------------------------|-------------------------|------------------------------|---------------------------------|-------------------------------|---------------------------------|------------|----------|---------|-------------|---------------|-------------|
| Instru      | uctions                  | 1000                                 |                         |                              |                                 |                               |                                 | 15 AU      |          |         |             |               |             |
| • In<br>\$  | accordance<br>75 or more | e with regulator<br>is required to b | ry require<br>se submit | ments, an in<br>ted with the | temized receip<br>travel vouche | t for each lo<br>r for reimbu | odging expense, re<br>Irsement. | gardless o | of the a | mount,  | and any inc | dividual expe | nditure of  |
| С           | lick the "Ad             | d" button belov                      | v to add a              | i reimbursal                 | ble expense.                    |                               |                                 |            |          |         |             |               |             |
| Reim        | bursable                 | Expenses                             |                         |                              |                                 |                               |                                 |            |          |         |             |               |             |
| Edit        | Delete                   | Expense Date                         |                         | Natu                         | ure of Expense                  |                               | Amount                          | Go         | v't Trav | vel Cha | ge Card     | Receip        | ot Required |
| <u>Edit</u> | <u>Delete</u>            | 06/04/2021                           |                         | TOLLS (HIG                   | HWAYS, BRIDGE                   | S, ETC.)                      | \$80.00                         |            | 0        | No 🖲 Y  | es          |               | YES         |
|             |                          |                                      |                         |                              |                                 |                               | Total: \$80.00                  | _          |          | \$80.00 |             |               |             |
|             |                          |                                      |                         |                              | Bac                             | k Ad                          | d Next                          |            |          |         |             |               |             |

Continúe agregando gastos reembolsables hasta que se complete y luego seleccione "Next" para mover la siguiente pestaña.

En la pestaña "Miscellaneous" (Miscelánea), puede cargar documentos de respaldo / archivos adjuntos de cupones, proporcionar detalles sobre los boletos de transporte no utilizados y agregar explicaciones y / o comentarios adicionales según sea necesario.

| Menu User Type Initial Advances Personal Dependents Itinerary Reimbursables Meals Misc Finish Preview View/Print Logoff                              |
|----------------------------------------------------------------------------------------------------|
| Miscellaneous Information Step 9 of 12                                                                                                    |
| Voucher Attachments                                                                                                    |
| DO NOT UPLOAD DOCUMENTS THAT CONTAIN A DIGITAL SIGNATURE                                                                                             |
| Allowed file types: bmp,gif,jpeg,pdf,jpg,png<br>File size Limit: 2 mb                                                                                |
| Select a file to upload: Choose File No file chosen Upload                                                                                           |
| Unused Tickets                                                                                                    |
| I do have unused tickets from this trip: 🗆 If yes, turn those tickets into the Transportation Office (T/O) or Commercial Travel Office (CTO).        |
| NOTE: If lodging was required as part of this trip, you must include a receipt regardless of amount. All other expenses over \$75 require a receipt. |
| Remarks                                                                                                    |
| Specify any general remarks regarding this voucher:<br>Remaining Characters: 800                                                                     |
|                                                                                                    |
| Back                                                                                                    |

Seleccione el botón "Next" para pasar a la siguiente pestaña.

Si recibe este mensaje, "System Temporarily Unavailable" (Sistema temporalmente no disponible), mientras intenta cargar sus documentos de respaldo, hay un problema con el archivo que está intentando cargar.

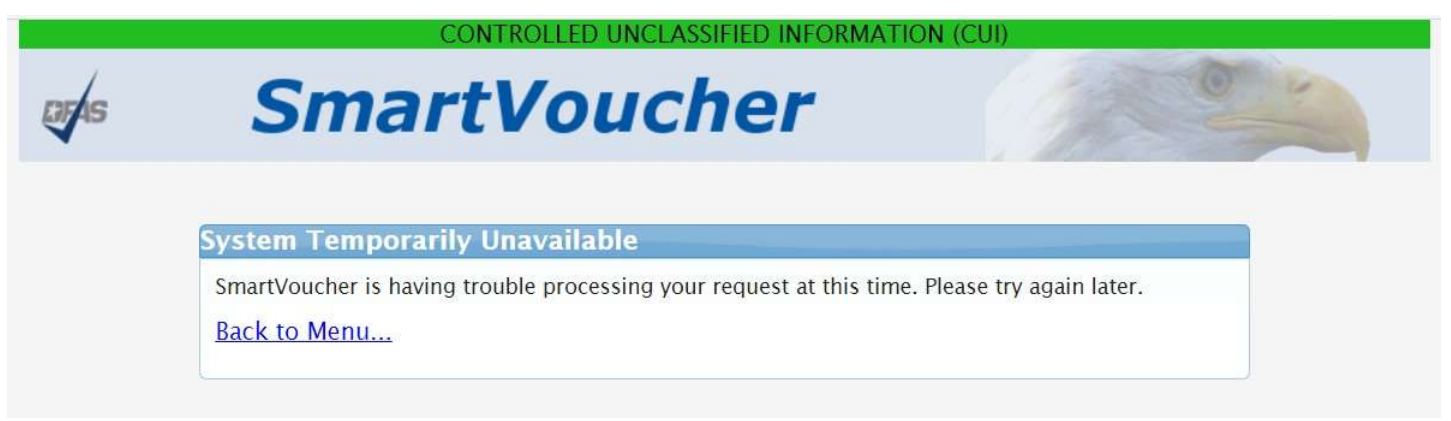

Si su archivo contiene firmas digitales "activas" (el cuadro de firma y la flecha "Click to Sign" (Haga clic para firmar) son visibles), debe "aplanar" el archivo antes de cargarlo.

- 6. Abre el archivo PDF
- 7. Seleccione "Print" en el menú "File"
- 8. Seleccione Microsoft Print to PDF en la lista desplegable Impresora
- 9. Haga clic en el botón "Print"
- 10. Guarde el archivo donde se puede recuperar para cargarlo en goDocs

Esto imprime y escanea el PDF para "aplanar" las firmas digitales, los bloques de firma aún pueden ser visibles, sin embargo, las firmas no podrán ser manipuladas.

En la pestaña "Finish" (Finalizar), si seleccionó que tiene una tarjeta de cargo de viaje del gobierno, completará su desembolso dividido. SmartVoucher proporcionará la cantidad total que ingresó y puede editar la cantidad según sea necesario para los cargos de la tarjeta asociados con su PCS.

| Menu                          | <u>User Type</u>                                               | <u>Initial</u>                                   | Advances                                                    | Personal                                       | Dependents                      | <u>Itinerary</u>                 | <u>Reimbursables</u>     | Meals    | Misc      | Finish               | Preview  | View/Print  | Logoff       |
|-------------------------------|----------------------------------------------------------------|--------------------------------------------------|-------------------------------------------------------------|------------------------------------------------|---------------------------------|----------------------------------|--------------------------|----------|-----------|----------------------|----------|-------------|--------------|
| Split E                       | Disbursem                                                      | ents                                             |                                                             |                                                |                                 |                                  |                          |          |           |                      |          | S           | tep 10 of 12 |
|                               | 220                                                            |                                                  |                                                             |                                                |                                 | <u>Split Dis</u>                 | bursement                |          |           |                      |          |             |              |
| Split (<br>If you             | ictions:<br>disbursemen<br>i indicated yo                      | it is man<br>ou paid a                           | datory for a<br>any expense                                 | ny expens<br>with your                         | e paid for wit<br>GTCC, it is n | h your Gov<br>oted below         | ernment Trave            | Charge ( | Card (G   | TCC).                |          |             |              |
| To ch                         | iec <mark>k</mark> the cι                                      | irrent b                                         | oalance or                                                  | n your G⊺                                      | FCC please                      | call 1-80                        | 0- <mark>200-7056</mark> | or visit | the C     | itibank <sup>y</sup> | website: | Check GT    | CC Balance   |
| You<br>Trav<br>NOTE:<br>NOTE: | indicated t<br>el Charge<br>Traveler may ch<br>If you have mad | hat you<br>Card fo<br>lange the c<br>le any chan | I charged<br>r this vou<br>alculated amou<br>ges to your ex | this amo<br>cher: (Fo<br>Int.<br>pense or lodg | unt to your<br>ormat: 100.(     | Governm<br>)0)<br>ase verify you | r split disbursemen      | 80.00    | fore subr | nitting.             |          | Recalculate |              |
|                               |                                                                |                                                  |                                                             |                                                |                                 |                                  | \$0.00 -                 | Expense  | s not a   | pplied to            | Governn  | nent Travel | Charge Card  |
|                               |                                                                |                                                  |                                                             |                                                |                                 | Back                             | Next                     |          |           |                      |          |             |              |

Una vez completado, haga clic en "Next" para pasar a la siguiente pestaña.

## En la pestaña "Preview", puede revisar todas sus entradas y editarlas según sea necesario.

| Menu              | <u>User Type</u>            | Initial                | <u>Advances</u> | Personal  | <u>Dependents</u> | <u>ltinerary</u> | <u>Reimbursables</u> | Meals    | <u>Misc</u> | <u>Finish</u> | Preview | View/Print  | Logoff       |
|-------------------|-----------------------------|------------------------|-----------------|-----------|-------------------|------------------|----------------------|----------|-------------|---------------|---------|-------------|--------------|
| Initial           | Data                        |                        |                 |           |                   |                  |                      |          | _           |               |         | S           | tep 11 of 12 |
| Instruc<br>Please | <u>tions:</u><br>review and | l <mark>click</mark> e | dit to make     | e necessa | ry changes.       |                  |                      |          |             |               |         |             |              |
|                   | Ed                          | lit                    |                 |           |                   | Trave            | el Order             |          |             |               | Rei     | mbursemen   | t Type       |
|                   | Ed                          | lit                    |                 |           |                   | LISATE           | STSAMPLE             |          |             |               |         | Direct Depo | sit          |
| Advan             | ces                         |                        |                 |           |                   |                  |                      |          |             |               |         |             |              |
|                   |                             |                        |                 |           | No Ad             | dvances info     | rmation is availab   | le.      |             |               |         |             |              |
| Persor            | nal Inform                  | ation                  | Edit            |           |                   |                  |                      |          |             |               |         |             |              |
|                   | C                           | Question               |                 |           |                   |                  |                      | Ansv     | wer         |               |         |             |              |
|                   | Fi                          | rst Name               | :               |           |                   |                  |                      | Lis      | a           |               |         |             |              |
|                   | Mic                         | ddle Initia            | al:             |           |                   |                  |                      |          |             |               |         |             |              |
|                   | Li                          | ast Name               | :               |           |                   |                  |                      | DF       | AS          |               |         |             |              |
|                   | Gr                          | ade/Ranl               | k:              |           |                   |                  |                      | 0-       | 9           |               |         |             |              |
|                   | Org                         | ganizatio              | n:              |           |                   |                  |                      | Ft Hoo   | od TX       |               |         |             |              |
|                   |                             | Street:                |                 |           |                   |                  |                      | 1919 Iri | sh Way      |               |         |             |              |
|                   |                             | City:                  |                 |           |                   |                  |                      | Camp/    | Arifjan     |               |         |             |              |
|                   |                             | State:                 |                 |           |                   |                  |                      | A        | E           |               |         |             |              |
|                   | (                           | Country:               |                 |           |                   |                  |                      | AFGHAN   | NISTAN      |               |         |             |              |
|                   | Z                           | ip Code:               |                 |           |                   |                  |                      | 098      | 03          |               |         |             |              |
|                   |                             | Email:                 |                 |           |                   |                  |                      | noemail@ | mail.mi     | l             |         |             |              |
|                   | Pho                         | ne Numb                | er:             |           |                   |                  |                      | (315) 86 | 7-5309      |               |         |             |              |
| 10                | Government                  | Travel C               | harge Card:     |           |                   |                  |                      | Ye       | s           |               |         |             |              |

| Depend      | ent                    |                        |                    |                      |               |                           |                  |                    |                   |                    |              |                     |           |
|-------------|------------------------|------------------------|--------------------|----------------------|---------------|---------------------------|------------------|--------------------|-------------------|--------------------|--------------|---------------------|-----------|
| Edit        | First name             | Middle<br>Initial      | Last name          | Relationship         | Effective I   | Date                      | Street           | City               | State             | ZIP                | C            | ountry              | Traveling |
| Edit        | Mickey                 |                        | Mouse              | DEPENDENT            | 06/07/20      | 005 M                     | y Street         | Holland<br>Patent  | NY                | 1335               | 4            | USA                 | Yes       |
| Itinerar    | v Informatio           | on                     |                    |                      |               |                           |                  |                    |                   |                    |              |                     |           |
| Edit        | ,<br>Departure<br>Date | Departure<br>City      | Departure<br>State | Departure<br>Country | Arrival Date  | Arrival<br>City           | Arrival<br>State | Arrival<br>Country | Mode of<br>Travel | Reason<br>for Stop | POC<br>Miles | Owner /<br>Operator | Lodging   |
| Edit        | 06/04/2021             | Fort Drum              | NY                 | USA                  | 06/04/2021    | Fort<br>George<br>G Meade | MD               | USA                | PA                | LV                 | 0            | Yes                 | \$0.00    |
| <u>Edit</u> | 06/07/2021             | Fort George<br>G Meade | MD                 | USA                  | 06/07/2021    | Fort<br>Bragg             | NC               | USA                | PA                | MC                 | 0            | No                  | \$0.00    |
| Reimbu      | rsable Expe            | enses                  |                    | _                    |               |                           |                  |                    |                   |                    |              |                     |           |
| Edi         | t                      | Expens                 | e Date             |                      |               | Nature                    | of Expens        | ie -               |                   |                    |              | Amount              |           |
| Edit        |                        | 06/04                  | /2021              |                      | TOLLS         | (HIGHWA                   | YS, BRIDG        | ES, ETC.)          |                   |                    |              | \$80.00             |           |
| Meal Ex     | penses                 |                        |                    |                      |               |                           |                  |                    |                   |                    |              |                     |           |
|             |                        |                        |                    | No                   | Meal Expenses | s informa                 | ion availal      | ole.               |                   |                    |              |                     |           |
|             |                        |                        |                    |                      |               |                           |                  |                    |                   |                    |              |                     |           |
| Miscella    | ineous Info            | rmation                |                    |                      |               |                           |                  |                    |                   |                    |              |                     |           |
| Edi         | 1                      | Question               |                    |                      |               |                           | 10               | Answer             |                   |                    |              |                     |           |
| Edit        | t Le                   | ave Taken:             |                    |                      |               |                           |                  |                    |                   |                    |              |                     |           |
| Edit        | <u>t</u> Uni           | ised Tickets:          |                    |                      |               |                           |                  |                    |                   |                    |              |                     |           |
| Edit        |                        | Remarks:               |                    |                      |               |                           |                  |                    |                   |                    |              |                     |           |
| Ŭ           |                        |                        |                    |                      | Back          | Ne                        | xt               |                    |                   |                    |              |                     |           |

Una vez que haya completado nuestra revisión, haga clic en "Next" para pasar a la siguiente pestaña.

En la pestaña "View/Print Voucher" (Ver/Imprimir cupón), se le proporciona una lista de documentos de respaldo que deben acompañar a su cupón de viaje. Si necesita cargar documentos de respaldo adicionales, haga clic en la pestaña "Misc" y proceda a cargar.

<u>NOTA:</u> CARGUE SU CONJUNTO COMPLETO DE PEDIDOS Y CUALQUIER ENMIEDAS JUNTO CON LOS DOCUMENTOS DE RESPALDO ENUMERADOS O SU RECLAMO PUEDE SER DEVUELTO SIN PAGO. ADEMÁS, CARGUE SU FORMULARIO DA 31 COMPLETO PARA PROCESARLO.

| <u>Menu</u>     | <u>User Type</u>            | <u>Initial</u>    | <u>Advances</u>          | <u>Personal</u>            | <u>Dependents</u>    | <u>ltinerary</u> | <u>Reimbursables</u> | Meals      | Misc    | <u>Finish</u> | Preview   | View/Print   | Logoff        |
|-----------------|-----------------------------|-------------------|--------------------------|----------------------------|----------------------|------------------|----------------------|------------|---------|---------------|-----------|--------------|---------------|
| View/P          | rint Vouch                  | er                |                          |                            |                      |                  |                      |            |         |               |           | S            | itep 12 of 12 |
| Based<br>requir | on your res<br>e the follow | ponses<br>ing doc | to the ass<br>cumentatio | ociated qu<br>n:           | estions thro         | ughout the       | e SmartVouche        | r it has l | oeen de | etermine      | d that yo | ur travel pa | ckage will    |
| ltem<br>Number  | Docun                       | nents             |                          |                            |                      |                  | Com                  | ments      |         |               |           |              |               |
| 1               | Travel Order<br>LISATESTSAM | 1PLE              | In ad<br>amer            | dition <b>1</b><br>nded or | to this tra<br>ders. | avel or          | der, please          | ensu       | re yo   | ou inc        | lude a    | ll corres    | ponding       |
| 2               | List the Requ<br>Receipts   | ired              |                          |                            |                      |                  |                      |            |         |               |           |              |               |
|                 | Required Rec                | ceipt             | TOLL                     | s (HIGH                    | HWAYS, B             | RIDGES           | S, ETC.) An          | nount      | : \$80  | 0.00          |           |              |               |
| 3               | DA Form 31                  |                   | Docu                     | ment D                     | DA Form              | 31 is n          | eeded for            | the le     | ave t   | hat w         | as tak    | en.          |               |

#### Instructions for Opening PDF

To view and print your travel claim, click on the **View Travel Voucher** button below. When the File Download dialog box appears, do the following steps:

- Click Open
- · Select Print... from the menu.
- Once you have printed or saved it to your hard drive, check the 'X' in the upper right hand corner to close the window.

#### Additional Information

Please ensure any changes made throughout this process are reflected on your voucher prior to submission.

If you want to view or change your claim, click the 'Menu' tab and all the travel claims created via SmartVoucher will be listed. Click on the 'Edit' link next to the travel claim that you would like to view/edit with the applicable Travel Order.

To create a new travel claim, click on the 'Create New Voucher' button and follow the instructions.

To create a supplement travel claim, click on the 'Supplemental Voucher' button and select the travel claim that you would like to supplement with the applicable Travel Order.

#### Have a question or comment? Your opinions are very important to us. Click here to submit an ICE Survey.

| Signature                                                                                                    |      |
|----------------------------------------------------------------------------------------------------|------|
| By clicking "Submit Travel Voucher" you are legally signing this document to be submitted for routing and approval. | Sign |
| Back View Travel Voucher Submit Travel Voucher                                                                      |      |

Una vez que haya cargado todos sus documentos de respaldo, puede seleccionar Ver cupón de viaje para ver sus formularios y archivos adjuntos completados antes de enviar su reclamo. Una vez que esté satisfecho con su reclamo y sus archivos adjuntos, haga clic en el cuadro "Sign" y seleccione el botón "Submit Travel Voucher". Esto enviará su paquete de reclamación al revisor de AMPO para su revisión y aprobación.

### ¿Necesita ayuda?

- 1. Póngase en contacto con su Oficina de Pago Militar del Ejército (AMPO) de servicio, o
- 2. Comuníquese con nuestro Centro de Atención al Cliente al 1-888-DFAS411 o al 1-888-332-7411, de lunes a viernes entre las horas de 0800-1700, hora del este, o
- 3. Visite nuestro sitio web en https://www.dfas.mil/MilitaryMembers/travelpay/ armypcs/, o
- 4. Envíe su pregunta a través de AskDFAS en https://corpweb1.dfas.mil/askDFAS/custMain.action?mid=6.